## 申請退款

本步驟指南只提供一般指引,概述關於利用綜合法院案件管理系統就譯文核證服務申請的已付款項申請 退款的一般程序;相關情況包括:--

- (1)申請被拒絕;或
- (2) 已付核證費的金額超過實際的譯文核證費用

本指南中的截圖只用作一般說明,未必特指某案件 / 文件。

| 項目 | 步驟                                                                         | 參考截圖                                                                                                    |
|----|----------------------------------------------------------------------------|----------------------------------------------------------------------------------------------------|
| 1. | 登入用戶帳戶<br>由機構用戶或個人用戶帳<br>戶持有人登入<br>[註:如需更多資訊,請<br>參閱「登入及登出帳戶」<br>的相關步驟指南。] | 機構用戶                                                                                                    |
|    |                                                                            | 個人用戶<br>雷磁能 AUTH-LCN-0000     日本のの     日本の     日本の |
| 2. | <u>在下述情況中,申請人可</u><br>申請退還已支付的核證費<br>(a)申請人收到訊息指申<br>請已被拒絕                 | 登陸頁面出現訊息匣以及訊息標題<br><u><br/></u>                                                                                                    |
|    | 進入訊息匣>                                                                     | 日月       第二       第二                                                                                                    |
|    | 點擊訊息標題以閱讀內容<br>>                                                           |                                                                                                    |

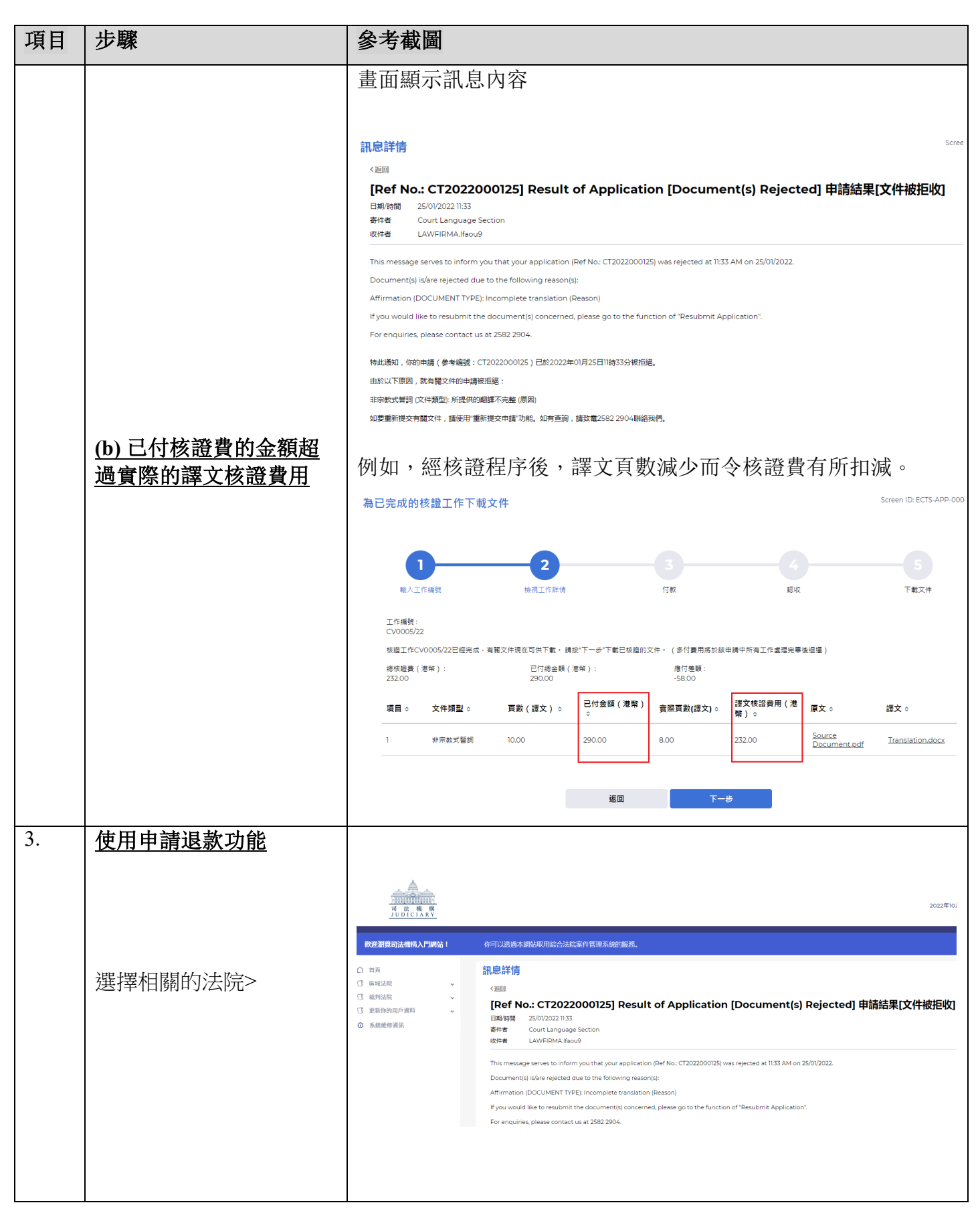

步驟指南—「申請退款」

| 項目 | 步驟                                  | 參考截圖                                                                                                    |
|----|-------------------------------------|----------------------------------------------------------------------------------------------------|
| 項目 | <b>步驟</b><br>按「譯文核證服務」><br>按「申請退款」> | 変名教園           したいたい           したいたい           したい           したい |
|    |                                     | 山歌 下敏道致愚知書                                                                                                    |
| 4. | 輸入申請編號                              | 申請退款 Screen ID: ECTS-APP-0000                                                                                                    |
|    | 輸入「申請編號*」><br>按「下一步」>               | 正定                                                                                                    |

| 項目 | 步驟                                           | 參考截圖                                                                                                    |
|----|----------------------------------------------|----------------------------------------------------------------------------------------------------|
| 5. | <u>下載「要求退回核證費</u><br>(iCMS)」表格               | 查看付款詳情及可退回金額。<br>申調過款 Screen ID. ECTS-APP-00052                                                                                                    |
|    | 按「下載退款通知書」><br>按「下載」以下載「要求<br>退回核證費(iCMS)」表格 | Let     Teleformer       Preventer     Teleformer       CTO20200125     Teleformer       Table Teleformer     Teleformer       Teleformer     Teleformer       Teleformer |
|    | ><br>按「關閉」關閉彈出的對<br>話框><br>按「關閉」離開頁面         | 確定下載檔案?                                                                                                    |
| 6. | <u>打印並填妥「要求退回核</u><br>證費(iCMS)」表格            | 下載「要求退回核證費(iCMS)」表格            「可 法 機 構<br>JUDICIARY<br>法庭語文組<br>要求退回核證費(iCMS)             本部         由申請人填寫             發件人: Lawfirm A         請安排就申請C12022000125的文件退回核證費港幣290元,詳情如下:         在交易C202201255000585中的C12022000125已付總金額:         港幣290元         C12022000125的應付費用:         C12022000125的應付費用:         C12022000125的應付費用:         C12022000125的應付費用:         C12022000125的應付費用:         C12022000125的應付費用:         C12022000125的應付費用:         C12022000125的應付費用:         C12022000125的應付費用:         C12022000125的應付費用:         C12022000125的應付費用:         C12022000125的更付費用:         C12022000125的原付費用:         C12022000125的原付費用:         C12022000125的原付費用:         C12022000125的原付費用:         C12022000125的原付費用:         C12022000125的原付費用:         C12022000125的原付費用:         C12022000125的原付費用:         C12022000125的原付費用:         C12022000125的原付費用:         C12022000125的原付費用:         C12022000125的原付費用:         C12022000125的原付費用:         C12022000125的原付費用:         C120220001250000000000000000000000000000                                      |
|    |                                              | 0頁 x 港幣 29元 = 港幣0元<br>應退回金額: 港幣290元<br>支票拾頭寫: □ Lawfirm A<br>□ 其他:<br>簽署: 聯絡人:<br>日期: 電話:                                                                                                    |

步驟指南—「申請退款」

| 項目 | 步驟 | 參考截圖                                                                                                    |
|----|----|----------------------------------------------------------------------------------------------------|
|    |    | P部       僅供職員使用         本人證明以上資料正確。已支付的核證費港幣290元應予退回,因為:         申請被拒絶 / 申請被撤回 / 多付金額 / 其他:。         本人證明以上退款申請應先修訂再處理,修訂詳情及原因如下:            委署:         證明人:         預期:         職級/職位: |
|    |    | ##: CT202200125<br>填妥及簽署的「要求退回核證費(iCMS)」表格應郵寄至或親身遞<br>交予司法機構法庭語文組譯文核證及一般文件翻譯組,地址是香<br>港灣仔港灣道12號灣仔政府大樓26樓。處理手續完成後,司法<br>機構會在適當時候安排以支票退款。                                                  |